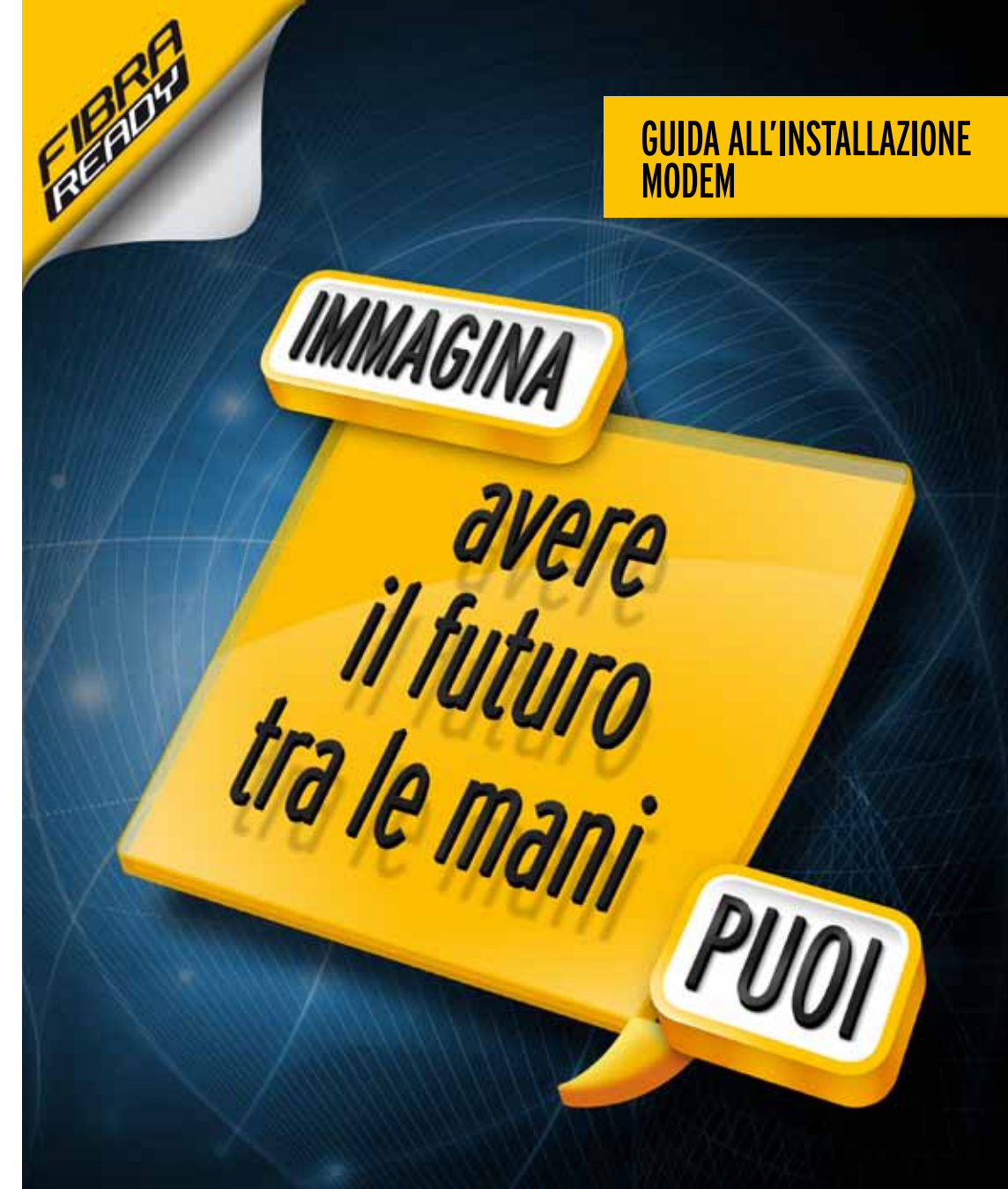

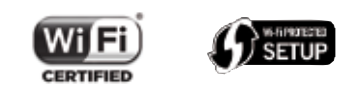

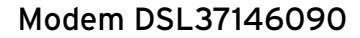

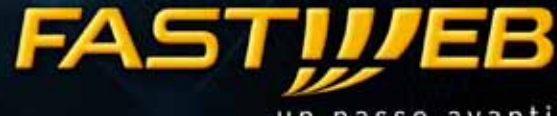

un passo avanti

### INTRODUZIONE

Questa guida descrive le attività utili per una rapida e autonoma installazione del **Modem** e il collegamento del tuo computer alla rete FASTWEB.

## **CONTENUTO DELLA CONFEZIONE**

## ATTENZIONE!

L'Apparato è già configurato per funzionare sulla rete FASTWEB.

L'installazione non adeguata dell'Apparato, l'utilizzo non appropriato o una manutenzione eseguita non correttamente possono aumentare il rischio di danneggiare irreparabilmente l'Apparato stesso o l'impianto telefonico nonché provocare infortuni alle persone.

Ti consigliamo quindi di seguire attentamente le istruzioni, le precauzioni e le avvertenze riportate in questa Guida rapida all'installazione e di approfondire la lettura del "Manuale d'Uso", scaricabile dal sito www.fastweb.it/modem o dalla sezione "Guide e configurazioni" della tua MyFASTPage.

## ATTIVAZIONE RAPIDA

Di seguito il dettaglio dei passi operativi che dovrai seguire:

- 1 Controllo della confezione
- 2 Verifica e preparazione dell'impianto telefonico
- 3 Collegamento del Modem alla rete FASTWEB
- Avvio del **Modem**
- 5 Collegamento del telefono all'impianto telefonico (solo se la tua Offerta prevede la linea voce)
- 6 Collegamento del **Modem** al computer con cavo ethernet
- Registrazione abbonamento (solo se non è già stata effettuata la registrazione telefonica dei tuoi dati)
- 8 Abilitazione servizio Wi-Fi

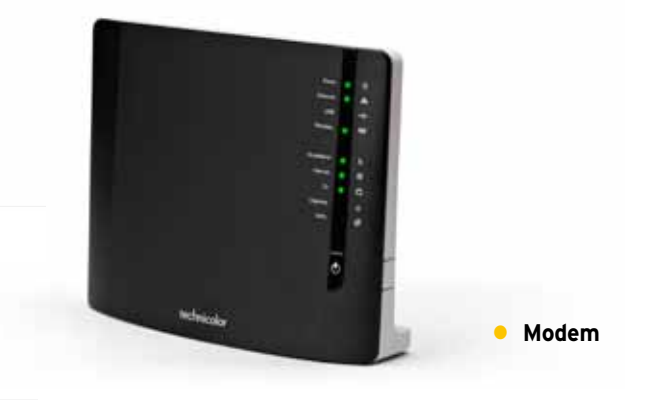

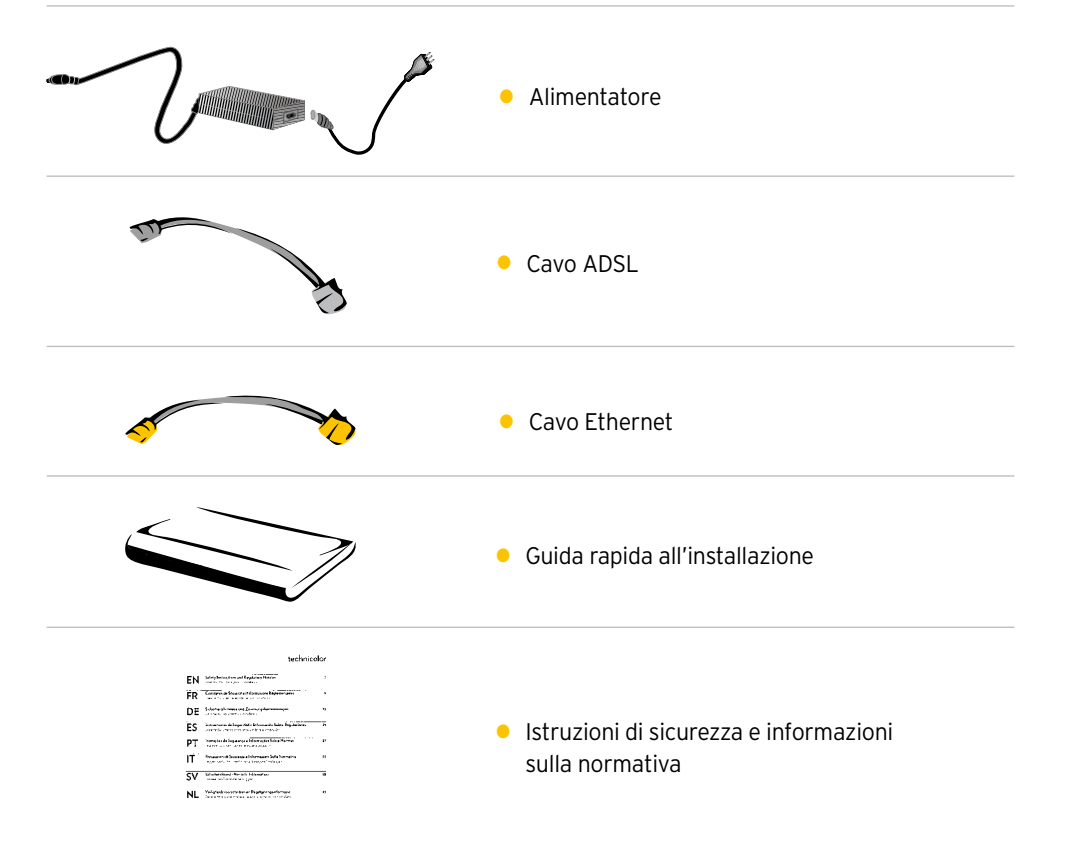

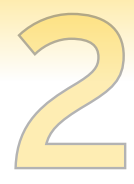

# VERIFICA E PREPARAZIONE DELL'IMPIANTO TELEFONICO

Scollega gli eventuali apparati collegati al tuo impianto e verifica la tipologia di presa a muro.

#### Collegamento con presa a muro tripolare

## Collegamento con presa a muro RJ11

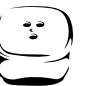

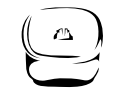

In caso di presa a muro tripolare sarà necessario acquistare un adattatore tripolare e un filtro ADSL. In caso di collegamento con presa a muro Rj11 sarà invece necessario acquistare solamente un filtro ADSL. Gli accessori in questione non sono presenti nella confezione.

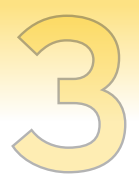

## COLLEGAMENTO DEL MODEM ALL'IMPIANTO TELEFONICO

Individua la presa telefonica principale e in base al tipo di presa segui le operazioni di seguito.

#### Collegamento con presa a muro tripolare

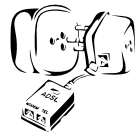

INSERISCI IL CAVO DEL FILTRO ADSL NELL'ADATTATORE TRIPOLARE GIÀ CONNESSO ALLA PRESA.

| INSE<br>DIRE<br>TELE<br>INSE<br>DEL ( |
|---------------------------------------|
| 41151                                 |

Collegamento con presa a muro RJ11

INSERISCI IL FILTRO ADSL DIRETTAMENTE NELLA PRESA TELEFONICA A MURO RJII. POI INSERISCI UNA DELLE ESTREMITÀ DEL CAVO ADSL NELLA PORTA ADSL DEL FILTRO E L'ALTRA NELLA PORTA DSI DFI MODEM

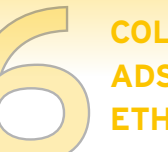

# COLLEGAMENTO DEL MODEM ADSL AL COMPUTER CON CAVO ETHERNET

Inserisci un'estremità del cavo Ethernet nella porta Ethernet del PC e l'altra estremità nella porta Ethernet (porta LAN colore giallo) del **Modem**.

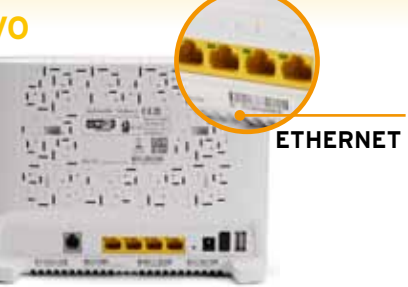

# **REGISTRAZIONE ABBONAMENTO**

Per iniziare ad utilizzare il servizio è necessario verificare i tuoi dati. Se non hai già effettuato la registrazione telefonica dei tuoi dati ti chiediamo di procedere come segue:

- apri una pagina del tuo browser (es. Internet Explorer) e digita nella barra degli indirizzi http://registrazione.fastweb.it
- sarai indirizzato automaticamente sulla pagina di registrazione FASTWEB
- inserisci i dati richiesti dalla pagina e segui le indicazioni
- apri una nuova pagina del tuo browser e verifica la navigazione

## **AVVIO DEL MODEM**

Collega l'alimentatore al **Modem** e alla presa elettrica e premi il tasto di accensione che si trova dietro il **Modem**.

Attendi almeno due minuti per consentire al **Modem** di completare la fase di avviamento.

# COLLEGAMENTO DEL TELEFONO ALL'IMPIANTO TELEFONICO

Se la tua Offerta prevede la linea voce collega il telefono inserendo il cavo telefonico nella porta Phone/Tel del filtro ADSL.

Nel caso di impianti con più prese ogni ulteriore telefono potrà essere utilizzato con un Filtro Singolo da installare come indicato precedentemente.

I filtri aggiuntivi non sono contenuti nella confezione.

Per tale motivo, consigliamo di acquistare un filtro doppio, anche se il collegamento avviene tramite presa a muro tripolare.

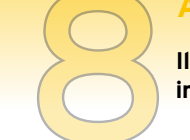

## ABILITAZIONE SERVIZIO WI-FI

Il Modem è dotato di un Access Point integrato per la navigazione Internet in modalità Wi-Fi, inizialmente disabilitato.

Per attivare il Wi-Fi del **Modem** premi l'apposito pulsante ECO e verifica che si accenda la spia verde Wireless. Il nome della rete Wi-Fi (Network name) e la chiave di cifratura (Wireless key) sono riportati sull'etichetta posta sotto il **Modem.** 

Segui la procedura per l'associazione dei dispositivi prevista dal sistema operativo in uso.

WIRELESS ACCESO

Per evitare accessi non autorizzati alla tua rete Wi-Fi, ti raccomandiamo di modificare, al primo accesso, la chiave di cifratura, seguendo le indicazioni riportate nel "Manuale d'Uso", scaricabile dal sito www.fastweb.it/modem o dalla sezione "Guide e configurazioni" della tua MyFASTPage.

## PAGINA WEB GUI

Per accedere alla pagina web del tuo **Modem** digita nella barra degli indirizzi internet l'indirizzo del **Modem** (di default http://192.168.1.254).

Al fine di evitare accessi in rete non autorizzati il **Modem** è protetto da Username e Password. Al primo accesso la username di default è Administrator, mentre non è necessario inserire la password.

Ti raccomandiamo di proteggere l'accesso alla pagina web con l'impostazione di una Password, seguendo le indicazioni riportate nel "Manuale d'Uso".

#### PROCEDURA DI RESET

Per riconfigurare le impostazioni iniziali del **Modem** (impostazioni FASTWEB) accendi l'apparato e tieni premuto per sette secondi il pulsante di Reset, rilascia e attendi l'avvio. Con questa operazione verranno perse tutte le modifiche personali effettuate.

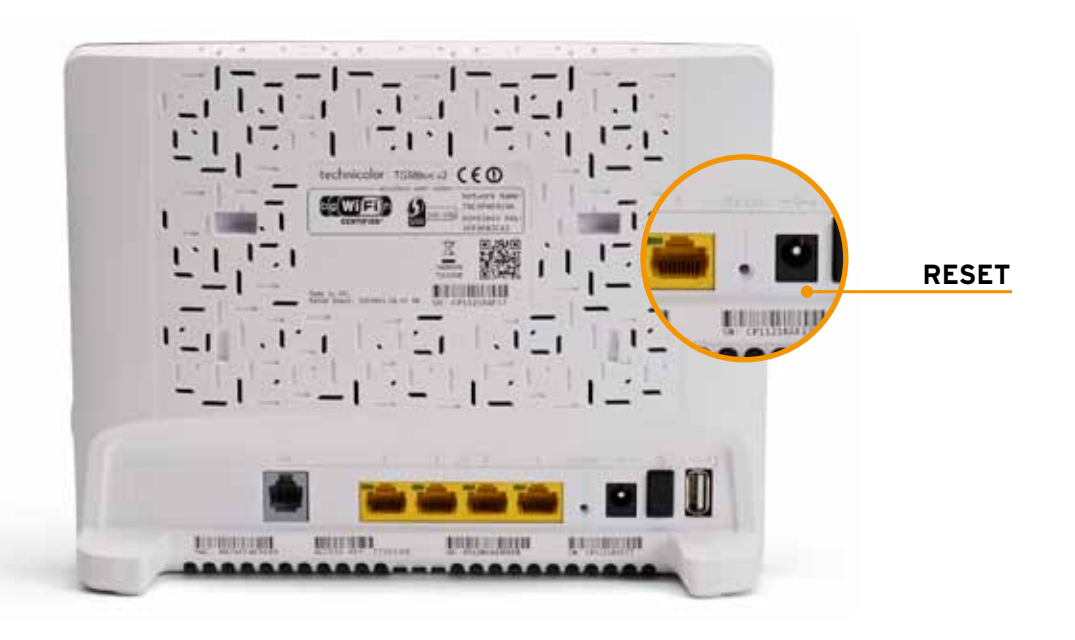

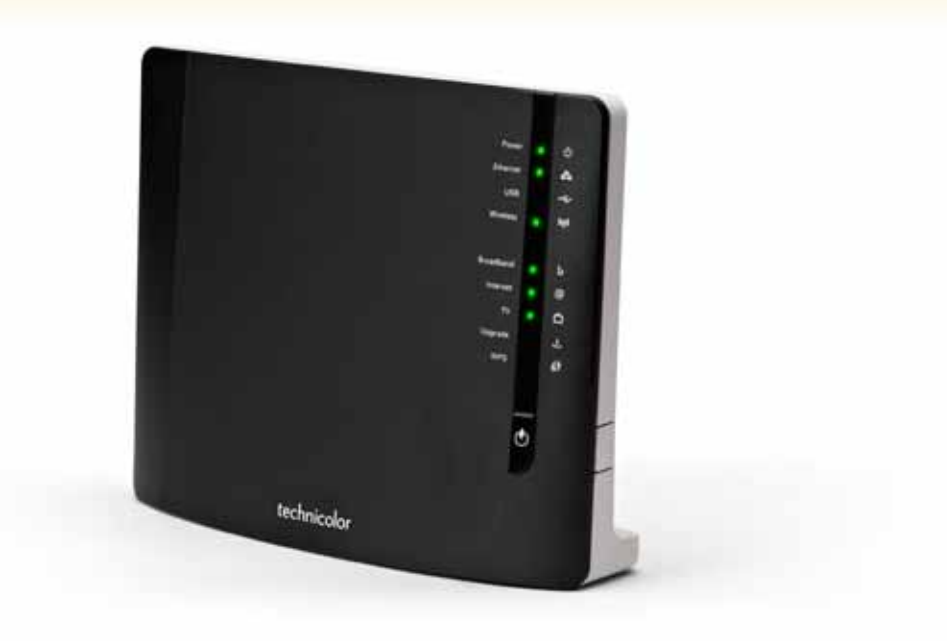

## **RISOLUZIONE PROBLEMI**

| PROBLEMA                                 | PROBABILE CAUSA                                            | RISOLUZIONE DEI PROBLEMI                                                                                                    |
|------------------------------------------|------------------------------------------------------------|----------------------------------------------------------------------------------------------------|
| La spia Power<br>non si accende          | L'apparato non è<br>alimentato                             | Verifica che l'alimentatore sia<br>correttamente collegato al Modem ed<br>alla presa elettrica. Premi nuovamente<br>il pulsante di accensione. |
| La spia Power<br>è rossa                 | L'apparato potrebbe<br>essere guasto                       | Scollega l'alimentatore e ripeti la procedura di accensione.                                                                                   |
| II computer<br>non naviga in<br>Internet | Manca il corretto<br>collegamento<br>con la porta Ethernet | Controlla che il cavo di rete sia<br>correttamente connesso al PC<br>e a una delle porte Ethernet poste<br>sul retro del Modem.                |

Per le funzionalità avanzate e la risoluzione di altri problemi fai riferimento al "Manuale d'Uso" scaricabile dal sito www.fastweb.it/modem o dalla sezione "Guide e configurazioni" della tua MyFASTPage.